**NOMBRE DEL ALUMNO:** 

**ABRAHAM HERNANDEZ RAMIREZ** 

TEMA:

**UDS** 

**CREACION DE FORMULAS VINCULO** 

MATERIA: COMPUTACION II

NOMBRE DEL PROFESOR:

LIC. ICEL BERNARDO LEPE

LICENCIATURA:

**CONTADURIA PÚBLICA Y FINANZAS** 

**CUATRIMESTRE:** 

**UDS** 

"2".

FRONTERA COMALAPA, CHIAPAS; A 20 DE MARZO DE 2025.

CREACION DE FORMULAS VINCULO.

Las fórmulas en Excel son expresiones que se utilizan para realizar cálculos o procesamiento de valores produciendo un nuevo valor que será asignado a la celda en la cual se introduce dicha fórmula.

ANALISIS DE DATOS UTILIZANDO FORMULAS.

- 1. Hacer clic en la pestaña archivo, elegir opciones y después hacer clic en la categoría complementos.
- 2. En el cuadro administrar seleccionar complementos de Excel y después haga clic en ir.
- 3. En el cuadro complementos, active la casilla herramientas para análisis y después haga clic en aceptar.

MOVER, COPIAR FORMULAS Y REFERENCIAS.

- 1. Seleccione la celda que contiene la fórmula que desea mover.
- 2. En el grupo portapapeles de la ficha inicio, haga clic en cortar.

## COPIAR UNA FORMULA

- 1. Seleccionar la celda que contiene la fórmula que desee copiar.
- 2. En el grupo portapapeles de la ficha inicio haga clic en copiar.
- 3. Comprobar que las referencias de celda de la formula producen el resultado deseado.

## USO DEL BOTON AUTOSUMA

El botón autosuma realiza la función de sumar. Una función es una formula predefinida con un nombre, que realiza una operación específica y devuelve un valor. Para realizar la suma con el botón autosuma, realizar los siguientes pasos.

- 1. Seleccionar la celda en donde desea colocar el resultado de la suma.
- 2. Oprimir en la barra de herramientas autosuma de forma automática.
- 3. Seleccionar con el puntero del ratón el rango de celdas que desea sumar.

USO DEL ASISTENTE PARA FUNCIONES.

Abre el asistente para funciones que ayuda a crear fórmulas de modo interactivo.

Elija insertar - - - - funciones

Control + f2

En la barra de fórmulas pulse en asistente para funciones.